| Mensajes         |                                             |
|------------------|---------------------------------------------|
| Course messages  | Email my students                           |
| Post new message | Send bulk email to students in this course. |

## > Post New Message

El profesor ahora puede postear mensajes al curso donde le notifique en forma rápida al estudiante, sobre algún evento o actividad especial que tenga programada. Los mensajes a diferencia de un *email*, se muestran en *My Courses* al momento de acceder el icono.

| SICI3051-026<br>You are viewing the course SICI3051-026 for Fall Semester 2011. |                                                                   |  |  |  |  |
|---------------------------------------------------------------------------------|-------------------------------------------------------------------|--|--|--|--|
| Course messages                                                                 |                                                                   |  |  |  |  |
|                                                                                 | No messages                                                       |  |  |  |  |
| Post new message                                                                |                                                                   |  |  |  |  |
| Post message                                                                    |                                                                   |  |  |  |  |
| Message                                                                         | Proximo examen es el 27 de octubre. Incluye capítulos 12 y<br>13. |  |  |  |  |
| Notify Students                                                                 |                                                                   |  |  |  |  |
| Pin to page                                                                     | <b>☑</b> 0                                                        |  |  |  |  |
| Post                                                                            |                                                                   |  |  |  |  |
| Course items                                                                    |                                                                   |  |  |  |  |
| Students<br>View students in this course.                                       |                                                                   |  |  |  |  |
| Files                                                                           |                                                                   |  |  |  |  |

Si marca el cuadro *Notify Student* que aparece justo debajo del recuadro donde se escribe el mensaje, el mismo también se enviará por email. Así se asegurará que el estudiante reciba la información. No le notificará a los estudiantes que se han dado de baja.

Un mensaje puede ser p*inned* al curso, en cuyo caso esos mensajes se muestran en el tope de la lista en un recuadro verde. Un mensaje *pinned* es para cosas más relevantes que se desea siempre esté visible.

| SICI3051-026<br>You are viewing the course SICI30         | 51-026 for Fall Semester 2011. |  |  |
|-----------------------------------------------------------|--------------------------------|--|--|
| Course messages                                           |                                |  |  |
| Proximo examen es el 27 de octubr<br>Posted: 11 hours ago | e. Incluye capítulos 12 y 13.  |  |  |
| Post new message                                          |                                |  |  |
| Course items                                              |                                |  |  |
| Students                                                  |                                |  |  |

Si solamente desea incluir un mensaje rutinario se puede dejar sin marcar el cuadro de Pin y aparecerá al final de la lista luego de los mensajes marcados en verde o *pinned*.

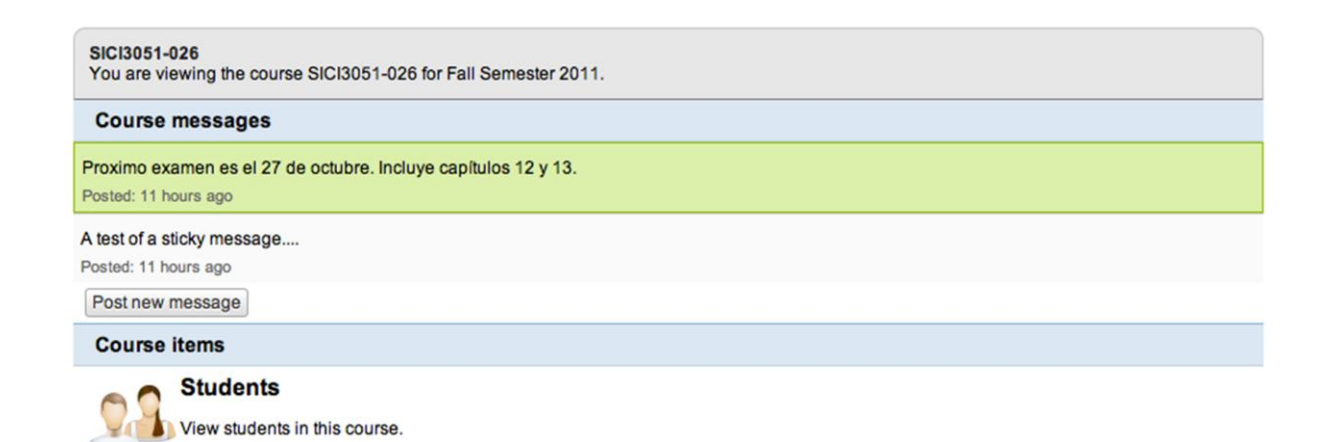

El siguiente ejemplo le muestra los mensajes según va creciendo la lista de mensajes *pinned* o no.

| SICI3051-026<br>You are viewing the course SICI3051-026 for Fall Semester 2011.        |  |  |  |  |
|----------------------------------------------------------------------------------------|--|--|--|--|
| Course messages                                                                        |  |  |  |  |
| Proximo examen es el 27 de octubre. Incluye capítulos 12 y 13.<br>Posted: 11 hours ago |  |  |  |  |
| A new file has been uploaded.                                                          |  |  |  |  |
| Download it at the following link:                                                     |  |  |  |  |
| File: https://home.uprm.edu/students/courses.php?a=fidl&id=2788                        |  |  |  |  |
| Posted: 21 days ago                                                                    |  |  |  |  |
| A test of a non-sticky message                                                         |  |  |  |  |
| Posted: 11 hours ago                                                                   |  |  |  |  |
| A test of a sticky message                                                             |  |  |  |  |
| Posted: 11 hours ago                                                                   |  |  |  |  |
| Show 2 more messages Post new message                                                  |  |  |  |  |
| Course items                                                                           |  |  |  |  |
| Students View students in this course.                                                 |  |  |  |  |

## > Email my students

Utiliza un manejador de mensajería local en el portal, lo que significa que aun cuando parece que lo envió desde su dirección de email en upr (<u>username@upr.edu</u>), no dejará una copia entre los mensajes *sent* cuando acceda su correo de Gmail de upr. Si desea puede utilizar la opción de BCC (*Blind Carbón Copy*) para que le envíe copia a su correo. Esto evidencia que envió el mensaje y que el mensaje llegó a sus destinatarios, incluyéndolo a usted.

Siempre le aparecerá un listado de todos los estudiantes que tiene matriculados en su curso, por lo que no tendrá que crear una lista usted mismo. Así también le dará acceso a un área para escribir el mensaje.

| n REA 🥊 My Home |                                                      |  |  |  |
|-----------------|------------------------------------------------------|--|--|--|
| To:             | E-mail de los Estudiantes                            |  |  |  |
| cc:             |                                                      |  |  |  |
| BCC:            | E-mail del Profesor                                  |  |  |  |
| Subject:        | COMP3057-050H                                        |  |  |  |
| Body:           | B Z U I Tar Oa + I I I I I I I I I I I I I I I I I I |  |  |  |
| Attachr         | Attachments                                          |  |  |  |
| File:           | Browse_ Attach                                       |  |  |  |